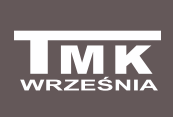

Firma TMK sp.j. 62-300 Września Szosa Witkowska 105 tel./fax +48 61 437 97 60 www.tmk.com.pl

Ovládač na kotol

# JOKER D4 Návod na použitie a inštaláciu

### Použitie

Elektronický ovládač na kotol JOKER D4P je určený na ovládanie ventilátora, obehového čerpadla ÚK, nabíjacieho čerpadla TÚV, obehového čerpadla pod ventilom a čerpadla podlahového kúrenia. Maximálny a minimálny výkon ventilátora je definovaný používateľom v závislosti od rozmeru kotla a vykurovaného priestoru. Ovládač kotla dynamicky ovláda ventilátor, pracuje úplne automaticky. Má tiež dodatočnú ochranu v podobe tepelného spínača, ktorý znižuje riziko prehriatia kotla. JOKER D4P je vybavený funkciou "anty stop" a funkciou antibakteriálnej ochrany. Ovládač na kotol sa vyznačuje veľkým rozsahom hysterézie pre zapínanie a vypínanie čerpadiel. Navyše zariadenie môže realizovať prioritu teplej úžitkovej vody a dodatočne chráni zásobník a radiátory proti ochladeniu príliš studeným kotlom. JOKER D4P dynamicky rozdeľuje výkon kotla medzi obvodmi ÚK a TÚV, so zreteľom na nastavenie a preferencie používateľa. Ovládanie obehového čerpadla pod ventilom umožňuje udržanie stanovenej teploty obehu TÚV vo všetkých miestach odberu vody. Obehové čerpadlo pod ventilom je zapnuté v prípade, keď je temperatúra nižšia od žiadanej, a vypnuté, keď teplota presahuje požadovanú veľkosť. Používateľ má taktiež na výber spôsob ovládania čerpadla podlahového kúrenia za účelom dosiahnutia požadovanej temperatúry. Používateľ má možnosť využiť časové programy, ktoré umožňujú optimalizáciu spotreby energie. Výsledkom prevádzky ovládača, môže kotol pracovať v optimálnych podmienkach, a týmto sa zväčšia jeho životnosť, teplota úžitkovej vody a vykurovaných miestnosti je udržiavaná na optimálnej úrovni.

### Vonkajší vzhľad ovládača na kotol

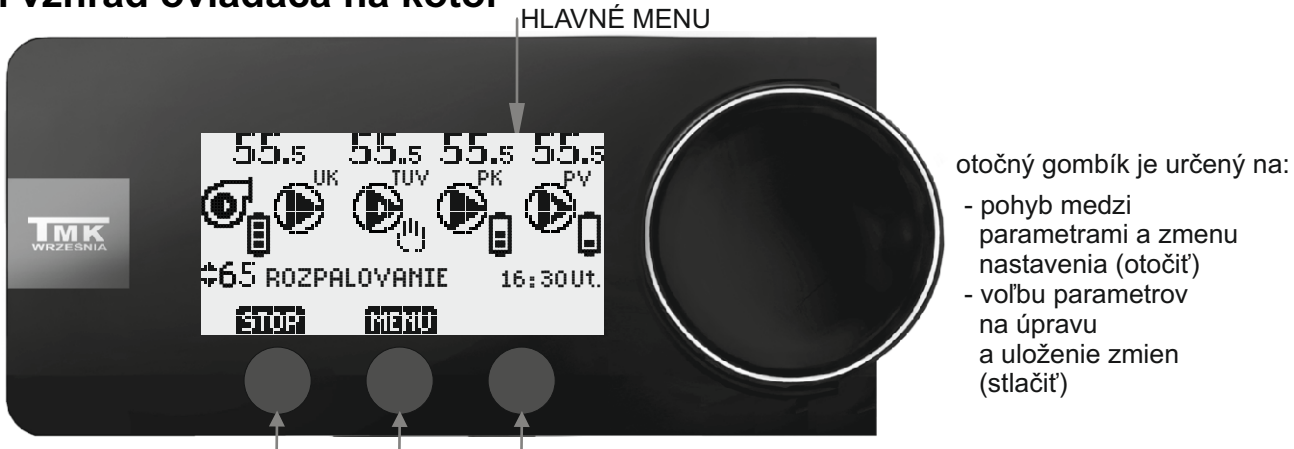

multifunkčné dotykové tlačidlá

Hlavné menu ovládača - stav zariadení a nastavenie temperatúry kotla Popis príkladných stavov zariadenia:

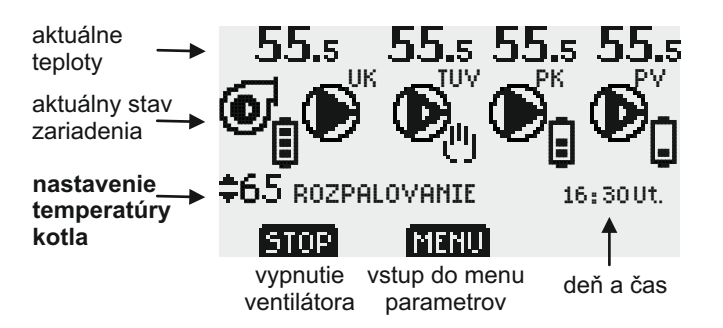

- ventilátor je zapnutý

aktívny časový program - "denná" teplota

- obehové čerpadlo ÚK je vypnuté

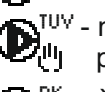

<sup>tụv</sup> - nabíjacie čerpadlo TÚV pracuje v manuálnom režime

- čerpadlo podlahového kúrenia je vypnuté aktívny časový program - "nočná" teplota

PV - obehové čerpadlo pod ventilom je zapnuté aktívny časový program - "studená" teplota

Na hlavnom displeji ovládača je možné zmeniť aktuálne nastavenie temperatúry kotla TÚV, je pre tento účel potrebné stlačiť otočný gombík (šípky pulzujú). V tomto momente otočte otočný gombík a zastavte sa pri zvolenej teplote. Vybrané nastavenie schvaľujte stlačením tlačidla (ULOŽIŤ) alebo otočného gombíka. V prípade, keď nechcete potvrdiť zmenu, stlačte tlačidlo [VÝSTUP].

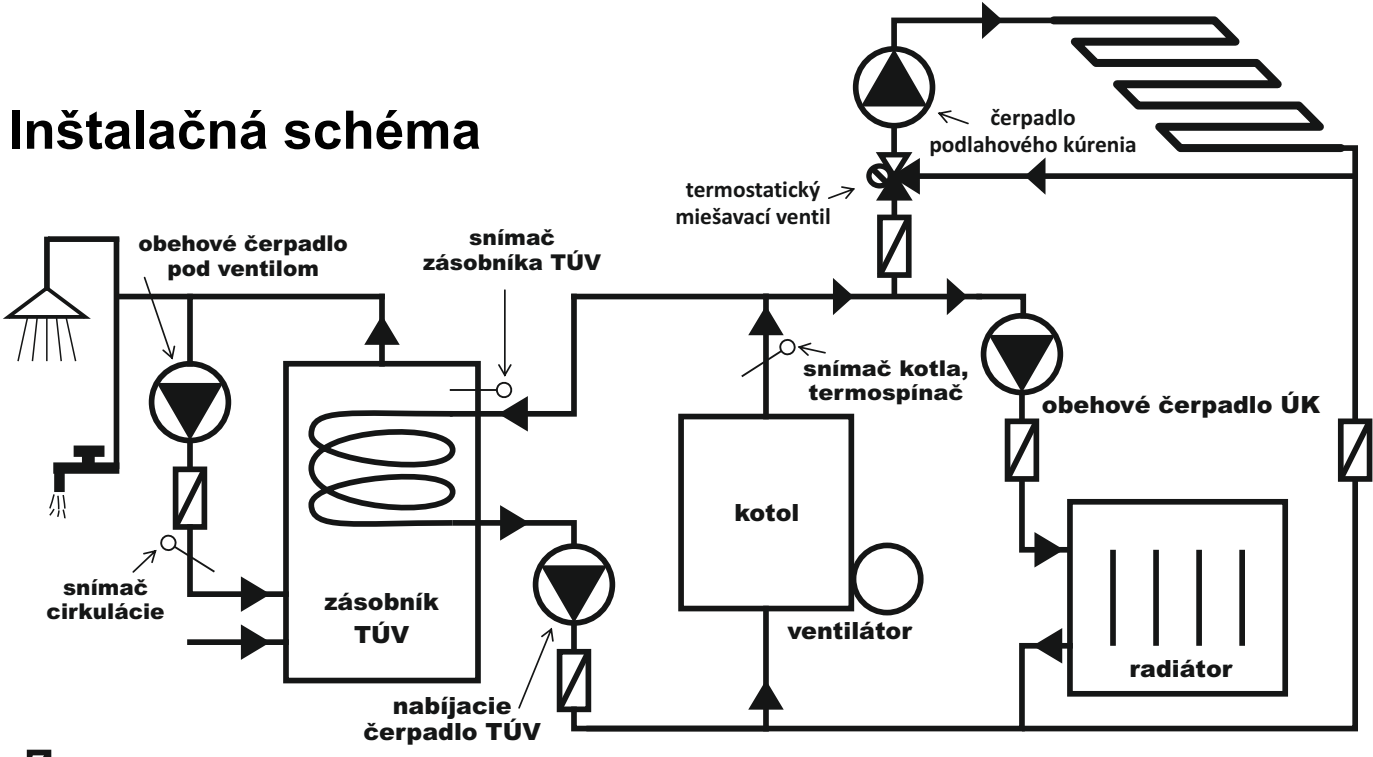

#### - SPÄTNY VENTIL

Vyššie uvedená schéma predstavuje spôsob ovládania podlahového čerpadla "ako ÚK" s použitím termostatického zmiešavacieho ventilu. V prípade, keď tento ventil nie je namontovaný, podlahové čerpadlo je riadené "ako TÚV" - <u>neodporúčané.</u>

### Upevnenie ovládača

Ovládač na kotol je potrebné upevniť pomocou nástenného držiaka (štandardná súčasť súpravy) alebo pätky (variant - po zaplatení príplatku). Nástenný držiak treba pripevniť na stenu pomocou hmoždiniek (súčasť súpravy) a ovládač na kotol umiestniť na držiaku.

V prípade opevnenia pomocou pätky, pripevniť ju na podlahu a následne umiestniť ovládač na zariadení. Využiť vodidlo, osobitne určené na tento účel, ktoré sa nachádza na zadnej stene ovládača.

### Zapojenie ovládača

Napájací kábel musíte zapojiť do sieťové zásuvky **230V 50Hz s ochranným kolíkom**. Teplota prostredia v mieste inštalácii riadiacej jednotky nesmie prekračovať 40 °C.

Upozornenie: Napájací kábel riadiacej jednotky môže vymeniť len výrobca. Upozornenie: Riadiaca jednotka JOKER môže pracovať len, pokiaľ je teplovodná inštalácia naplnená vykurovacím médium. Pokiaľ je inštalácia prázdna, musíte riadiacu jednotku odpojiť od sieti. V opačnom prípade môžete poškodiť čerpadlo.

### Všeobecné technické údaje

napájacie napätie 230V/50Hz Výrobné maximálny výkon 5x100VA nastavenia Funkcia "anti-stop" (ochrana čerpadiel proti "zadretiu") - spúšťa čerpadlá na 30 sekúnd ihneď po zapnutí a potom každých 14 dní Antibakteriálna ochrana vody proti baktériám Legionelly\_\_\_\_\_\_neaktívna

## Ovládanie kotla ÚK/ ventilátora

### Inštalácia

#### 1. Pripevnenie snímača kotla a teplotného spínača

- Snímač a termospínač umiestníte na neizolovanom výstupnom potrubí z kotla UK.
- Snímač a termospínač pripevníte k potrubí pomocou dvoch sťahovacích páskov tak, aby k nemu tesne priliehali (pásky sú súčasťou dodávky).
- Potrubie so snímačom a termospínačom odporúčame obaliť pomocou tepelne izolačného materiálu.

#### Upozornenie: Snímač a termospínač nie sú prispôsobené k činnosti priamo v kvapaline !

#### 2. Pripojenie napájacieho kabelu k dúchadlu.

- k svorke pre ochranný vodič pohonu (označenej vhodným symbolom) zapojte zelenožltý vodič (ochranný vodič) trojžilového napájacieho kabelu.
- hnedý a modrý vodič zapojte na svorky motoru označené písmenami L a N.
- Vo verzii spolu s konektorom IEC, spojiť konektor ovládača a ventilátora.

#### Pozor: Ovládač môže nainštalovať len kvalifikovaný elektrikár.

### Práca kotla ÚK/ ventilátora

Po pripojení k sieti ovládač automaticky začína ZAPAĽOVANIE kotla (ventilátor sa postupné rozbehne do maximálnej temperatúry). V prípade, keď sa ZAPAĽOVANIE vypne (parameter A7, nastavený na "NIE"), aby sa začalo ZAPAĽOVANIE, je potrebné stlačiť tlačidlo "ŠTART" na HLAVNOM DISPLEJI ovládača. Režim zapaľovanie sa zapne, keď je teplota snímača kotla nižšia ako aktuálne nastavenie temperatúry zhášania (parameter A4), ovládač začína rozpaľovanie kotla - ventilátor pracuje. Keď temperatúra kotla stúpne viac ako nastavená teplota zhášania (parameter A4), ovládač prejde do režimu OHRIEVANIE. Ventilátor pracuje, kým temperatúra kotla ÚK nedosiahne hodnotu nastavenia temperatúry kotla (parameter A1), zobrazenej na HLAVNOM DISPLEJI ovládača.

V tomto momente sa ovládač prepne do režimu POHOTOVOSŤ. Opätovné zapnutie ventilátora nastane, keď sa teplota zníži o hodnotu hysterézie (parameter A3), nižšie nastavenej teploty kotla. Používateľ má možnosť nastaviť tri rôzne temperatúry koťla - "dennú", "nočnú" a "ekonomickú" (parameter A1). Teplotu kotla treba nastaviť podľa časových programov - pre každý deň týždňa si môžete zvoliť inú teplotu pre jednotlivé hodiny (parameter A2). Aktuálny časový program je zobrazený na hlavnom displeji na pravej stráne symbolu ventilátora.

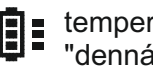

temperatúra kotla "denná"

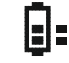

temperatúra kotla "nočná"

temperatúra kotla • "ekonomická"

Vyššie uvedeným teplotám kotla zodpovedajú adekvátne hysterézie (parameter A3) a teploty zhášania (parameter A4).

V režime OHRIEVANIE, čím je bližšie nastavenej teploty kotla, tým ventilátor pracuje pomalšie a naopak, pretože je spaľovanie viac ekonomické, keď ventilátor stále pracuje s menším výkonom.

Vyššie stanovenej temperatúry kotla (režim POHOTOVOSŤ) je prevádzka ventilátora prerušená, ale sa pravidelne budú zapínať PREFUKY definované používateľom (parameter B3, B4).

Ak je potrebné vypnúť ventilátor, treba stlačiť tlačidlo (STOP), následne opätovne stlačiť tlačidlo (ŠTART), ktoré obnoví prevádzku ventilátora.

Ovládač sa prepne do režimu ZHÁŠANIE, vypne ventilátor a nechá len PREFUKY, ak temperatúra v režime OHRIEVANIE dosiahne hodnotu nižšiu než aktuálne nastavenie temperatúry zhášania. Ovládač automaticky mení režim na STOP, keď ubehne čas zhášania (parameter A6).

Ak čas rozpaľovania ešte neuplynul, ZHÁŠANIE nenastane (parameter A5- výrobne 2 hodiny).

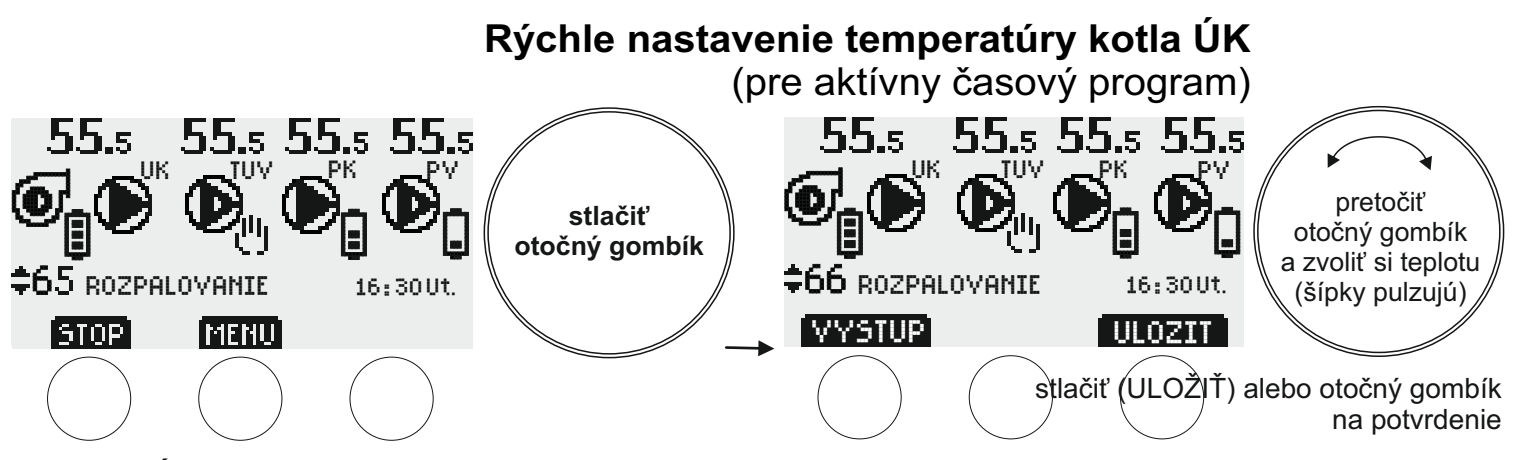

Tlačidlo (VÝSTUP) spôsobuje návrat do hlavného menu displeju bez uloženia zmien.

### Menu parametrov kotla ÚK - skupina A

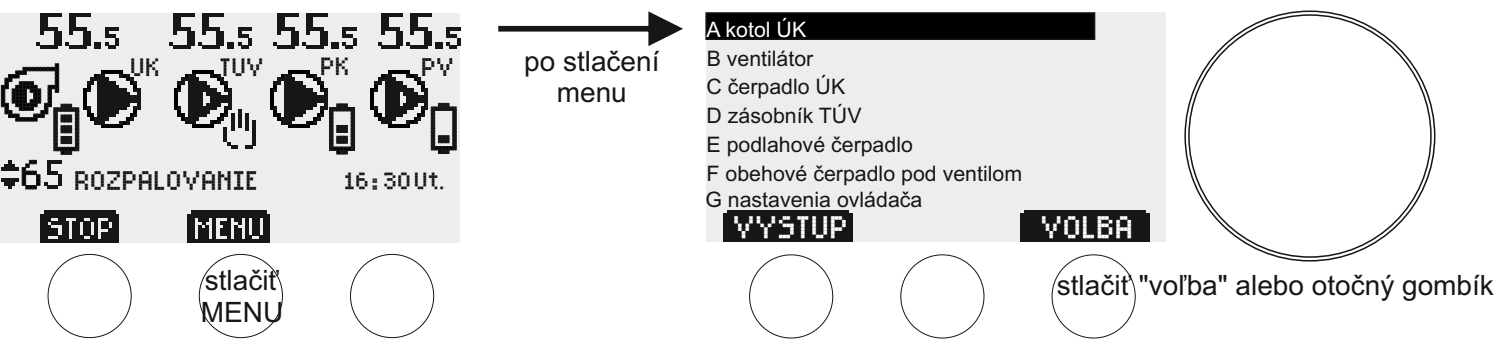

Za účelom zmeny parametrov kotla ÚK, je potrebné stlačiť tlačidlo (MENU). Na displeji sa zobrazuje zoznam skupín parametrov, prvá zdôraznená skupina hore je "A kotol ÚK" stlačiť tlačidlo (VOĽBA) alebo otočný gombík. Na displeji sa objaví "A1" - prvá skupina parametrov kotla ÚK. Aby sme mali možnosť prejsť k ďalším parametrom, musíme otočiť otočný gombík doprava. Aby sme menili zvolený parameter stlačíme tlačidlo (UPRAVIŤ/VOĽBA) alebo otočný gombík. V tomto momente je možne meniť hodnotu parametra pomocou otočného gombíka alebo multifunkčných dotykových tlačidiel. V prípade niektorých parametrov ešte pred úpravou je potrebne si zvoliť parameter, ktorý chceme meniť (pomocou tlačidla VOĽBA a otočného gombíka - pulzujúca bodka ukazuje na parameter zvolený na úpravu). Následne schvaľujeme výber stlačením tlačidla (ULOŽIŤ) alebo otočného gombíka.

Tlačidlo (VÝSTUP) spôsobuje návrat do hlavného menu displeju bez uloženia zmien.

Zoznam parametrov kotla ÚK (prechod medzi parametrami a zmena nastavenia - otočiť otočný gombík).

- A1 Temperatúra kotla (nastavenie temperatúry kotla nemôže byť menšie než súčet parametrov A3+ A4+5 °C) A1a denná (25-90°C, výrobne 50°C) A1b nočná (25-90°C, výrobne 45°C)
- A1c ekonomická (25-90°C, výrobne 40°C)

A2 časové programy kotla (návod na použitie v častí Obsluha časových programov str. 13)

A3 Hysterézie kotla (nastavenie hysterézie nemôže presahovať rozdiel medzi parametrami A1-A4 -5°C)
A3a denná (0 - 10°C, výrobne 1°C)
A3b nočná (0 - 10°C, výrobne 1°C)
A3c ekonomická (0 - 10°C, výrobne 1°C)
A4 Temperatúry zhášania kotla (nastavenie temperatúry zhášania nemôže presahovať rozdiel medzi parametrami A1-A3 -5°C)
A4a denná (20-50°C, výrobne 40°C)
A4b nočná (20-50°C, výrobne 35°C)
A4c ekonomická (20-50°C, výrobne 30°C)
A5 Trvanie zapaľovania (10 - 240 min., výrobne 2 h)

A6 Trvanie zhášania (0 - 240 min., výrobne 1 h)

A7 Automatické zapaľovanie kotla pri zapojenej elektrine (nie, áno - výrobné nastavenie) - rozpaľovanie, keď je teplota snímača kotla nižšia než aktuálne nastavenie teploty zhášania (parameter A4).

A8 Alarm nízkej teploty kotla (0-50°C, výrobne 8°C) A9 Alarm vysokej temperatúry kotla (60-120°C, výrobne 92°C)

Keď temperatúra skočí nad výstražné prahy, spusti sa vizuálny a akustický poplašný signál. Ovládač je taktiež vybavený neregulovanými alarmami: nízkej teploty kotla 8°C a vysokej temperatúry kotla 92°C. Ak teplota prekročí prah alarmu, spustí sa len svetelný alarm.

### Menu parametrov ventilátora - skupina B

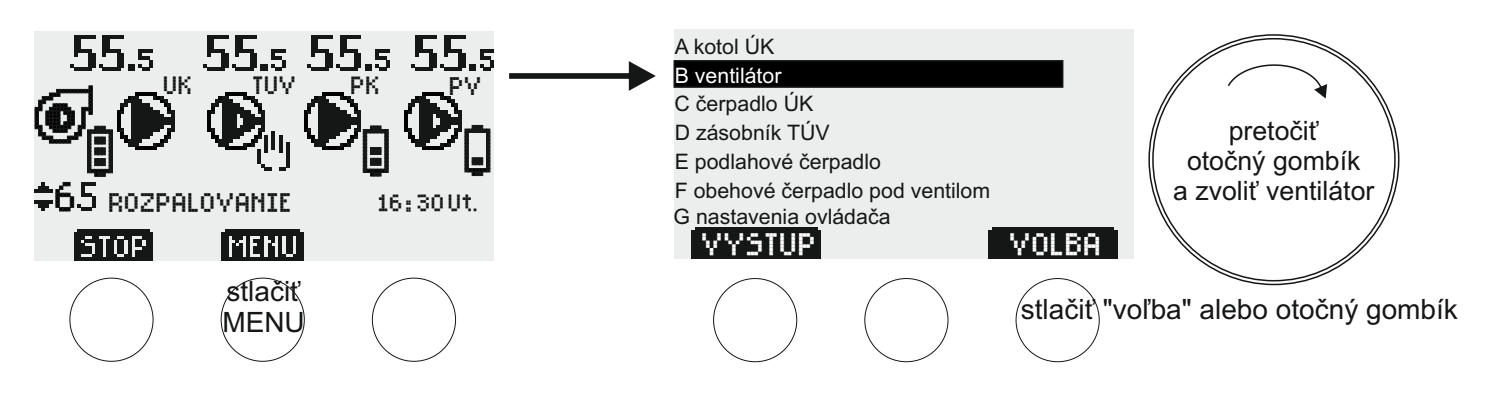

Za účelom zmeny parametrov ventilátora, je potrebné stlačiť tlačidlo (MENU). Na displeji sa zobrazuje zoznam skupín parametrov. Pretočiť otočný gombík doprava (v smere hodinových ručičiek) a vybrať si skupinu "B ventilátor", následne stlačiť tlačidlo (VOĽBA) alebo otočný gombík. Na displeji sa zobrazuje "B1" prvý parameter ventilátora. Aby sme prešli k ďalším parametrom, treba pretočiť otočný gombík doprava, aby sme menili zvolený parameter, musíme stlačiť tlačidlo (UPRAVIŤ) alebo otočný gombík. V tomto momente je možne meniť hodnotu parametra pomocou otočného gombíka alebo multifunkčných dotykových tlačidiel. Následne schvaľujeme výber stlačením tlačidla (ULOŽIŤ) alebo otočného gombíka.

Tlačidlo (VÝSTUP) spôsobuje návrat do hlavného menu displeju bez uloženia zmien.

Zoznam parametrov ventilátora (prechod medzi parametrami a zmena nastavenia - otočiť otočný gombík).

B1 minimálny výkon ventilátora (od 20% maximálneho výkonu ventilátora (B2), výrobne 40%)

- B2 maximálny výkon ventilátora (od minimálneho výkonu ventilátora (B1) až 100%, výrobne 100%)
- B3 dĺžka prefukov (0-30 s, výrobne 6 s)
- B4 frekvencia prefukov (1-30 min., výrobne 5 min.)

## Ovládanie čerpadla ÚK

### Inštalácia

#### 1. Pripevnenie snímača teploty kotla ÚK

- Snímač umiestníte na neizolovanom výstupnom potrubí z kotla ÚK.
- Snímač pripevníte k potrubí pomocou dvoch sťahovacích páskov tak, aby k nemu tesne priliehal (pásky sú súčasťou dodávky).
- Potrubie so snímačom odporúčame obaliť pomocou tepelne izolačného materiálu.

#### Upozornenie: Snímač nie je prispôsobený k činnosti priamo v kvapaline.

#### 2. Pripojenie napájacieho kabelu k čerpadlu

- K svorke pre ochranný vodič čerpadla (označenej vhodným symbolom) zapojte zelenožltý vodič (ochranný vodič) trojžilového napájacieho kabelu;
- Hnedý a modrý vodič zapojte na svorky motoru označené písmenami L a N.
- Vo verzii spolu s konektorom IEC, spojiť konektor ovládača a čerpadla.

#### Pozor: Ovládač môže nainštalovať len kvalifikovaný elektrikár.

### Práca čerpadla ÚK

Ovládač zapne čerpadlo ÚK, ak temperatúra v kotle dosiahne hodnotu nastavenia čerpadla ÚK (parameter C1), a vypne, keď sa teplota zníži o hodnotu histerézie (parameter C2).

Pri zapnutej priorite zásobníka TÚV (parameter D4, nastavenie "áno") čerpadlo ÚK je vypnuté na dobu zohrievania zásobníka TÚV.

Čerpadlo ÚK sa zapína, keď je teplota nižšia ako 8 °C - ochrana proti zamrznutiu. Spusti sa svetelný alarm.

Ak je zapnutý režim LETO (parameter G1), čerpadlo ÚK sa zapne len núdzovo (parameter C3). Pozor: Nastavenie parametru C3 vyššie než 90 °C je dovolené len v prípade zabezpečenia dodatočnej ochrany kotla pred prevarením.

### Menu parametrov čerpadla ÚK - skupina C

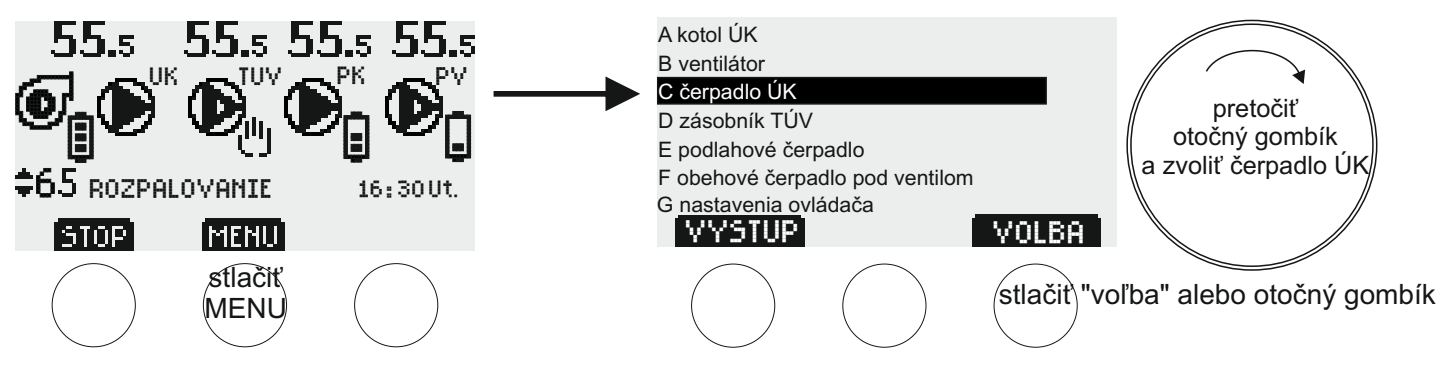

Za účelom zmeny parametrov čerpadla ÚK, je potrebné stlačiť tlačidlo (MENU). Na displeji sa zobrazuje zoznam skupín parametrov. Pretočiť otočný gombík doprava (v smere hodinových ručičiek) a vybrať si skupinu "C čerpadlo ÚK ", následne stlačiť tlačidlo (VOĽBA) alebo otočný gombík. Na displeji sa zobrazuje "C1" - prvý parameter zo skupiny čerpadla ÚK. Aby sme prešli k ďalším parametrom, treba pretočiť otočný gombík doprava. Aby sme menili zvolený parameter, musíme stlačiť tlačidlo (UPRAVIŤ) alebo otočný gombík. V tomto momente je možne meniť hodnotu parametra pomocou otočného gombíka alebo multifunkčných dotykových tlačidiel. Následne schvaľujeme výber stlačením tlačidla (ULOŽIŤ) alebo otočného gombíka. Tlačidlo (VÝSTUP) spôsobuje návrat do hlavného menu displeju bez uloženia zmien.

Zoznam parametrov čerpadla ÚK (prechod medzi parametrami a zmena nastavenia - otočiť otočný gombík).

C1 Teplota zapnutia čerpadla ÚK (1-99, výrobne 50)

C2 Hysterézia čerpadla ÚK (1-15, výrobne 2)

C3 Temperatúra núdzového zapnutia čerpadla ÚK v režime LETO (60-99°C, výrobne 80) POZOR: NASTAVENIE PARAMETRU C3 VYŠŠIE NEŽ 90 °C JE DOVOLENÉ LEN V PRÍPADE ZABEZPEČENIA DODATOČNEJ OCHRANY KOTLA PRED PREVARENÍM.

C4 ručná práca čerpadla ÚK

Tlačidlo (ŠTART), - čerpadlo ÚK pracuje bez ohľadu na nastavenia, tlačidlo (STOP) - čerpadlo ÚK je vypnuté nezávisle od nastavení.

Pozor: Ručná práca má prioritu nad funkciou "anti-stop" a ochranou proti zamrznutiu.

Po pripojení ovládača do energetickej siete, čerpadlo ÚK vždy pracuje podľa automatického režimu.

### Inštalácia

#### 1. Montáž snímača teploty zásobníka

Snímač namontujte v mieste určenom výrobcom zásobníka.

#### Upozornenie: Snímač nie je prispôsobený k činnosti priamo v kvapaline.

#### 2. Pripojenie napájacieho kabelu k čerpadlu

- svorke pre ochranný vodič čerpadla (označenej vhodným symbolom) zapojte zelenožltý vodič (ochranný vodič) trojžilového napájacieho kabelu
- hnedý a modrý vodič zapojte na svorky motoru označené písmenami L a N
- Vo verzii spolu s konektorom IEC, spojiť konektor ovládača a čerpadla.

Pozor: Ovládač môže nainštalovať len kvalifikovaný elektrikár.

### Práca nabíjacieho čerpadla TÚV

Ovládač vypne nabíjacie čerpadlo TÚV, keď temperatúra zásobníka získa hodnotu aktuálneho nastavenia (parameter D1 a, b alebo c) alebo zapne čerpadlo, keď sa teplota zníži o hodnotu histerézie (parameter D3 - a, b alebo c). Používateľ má možnosť nastaviť tri rôzne temperatúry zásobníka - "dennú", "nočnú" a "ekonomickú" (parameter D1). Teploty zásobníka TÚV treba nastaviť podľa časových programov - pre každý deň týždňa si môžete zvoliť inú teplotu pre jednotlivé hodiny (parameter D2). Aktuálny časový program je zobrazený na HLAVNOM DISPLEJI na pravej stráne symbolu nabíjacieho čerpadla TÚV.

teplota zásobníka "horúca" teplota zásobníka "teplá"

teplota zásobníka "studená"

Používateľ môže zapnúť prioritu zásobníka TÚV pred čerpadlom ÚK a čerpadlom podlahového kúrenia alebo ju vypnúť (parameter D4). Pri vypnutej priorite (výrobne - "nie") čerpadlá: TÚV, ÚK a PK pracujú nezávisle, pri zapnutej priorite (nastavenie "áno") čerpadlo ÚK a podlahové čerpadlo sa vypínajú na dobu zohrievania zásobníka TÚV.

Nabíjacie čerpadlo TÚV sa zapína, pokiaľ nie je dosiahnutá nastavená teplota zásobníka a teplota kotla ÚK je o hodnotu parametra D5 vyššia ako teplota zásobníka - ochrana zásobníka TÚV proti vychladnutiu. Ďalšou podmienkou zapnutia čerpadla je dosiahnutie hodnoty parametra D6- požadovaná teplota kotla, potrebná na zapnutie nabíjacieho čerpadla TÚV.

Počas prevádzky režimu LETO (parameter G1) kotol napája len zásobník TÚV a prúdové čerpadlo.

#### Antibakteriálna ochrana

Používateľ má možnosť zapnúť **ochranu vody v zásobníku proti baktériám Legionelly** (parameter D7). Pozor: temperatúra aktívnej týždennej ochrany zásobníka je 60 °C. Okrem zapnutia automatickej antibakteriálnej ochrany existuje možnosť ručného (okamžitého) zriadenia jednorazovej ochrany. Pozor: Aby sa v stanovenej dobe ochrana uskutočnila, kotol musí mať minimálnu temperatúru 65 °C (Ak nie sú všetky podmienky splnené, ovládač ukáže vhodnú správu). Maximálny čas antibakteriálnej ochrany sú 2. hodiny. Ak počas jedného týždenného cyklu, temperatúra zásobníka dosiahne 60 °C., najbližšia naplánova<u>n</u>á ochrana bude zrušená.

Symbol **•** na hlavnom displeji znamená, že sa antibakteriálna ochrana spustila.

Aby bola antibakteriálna ochrana čo najviac efektívna, odporúča sa otvoriť všetky miesta odberu vody

### Menu parametrov zásobníka TÚV - skupina D

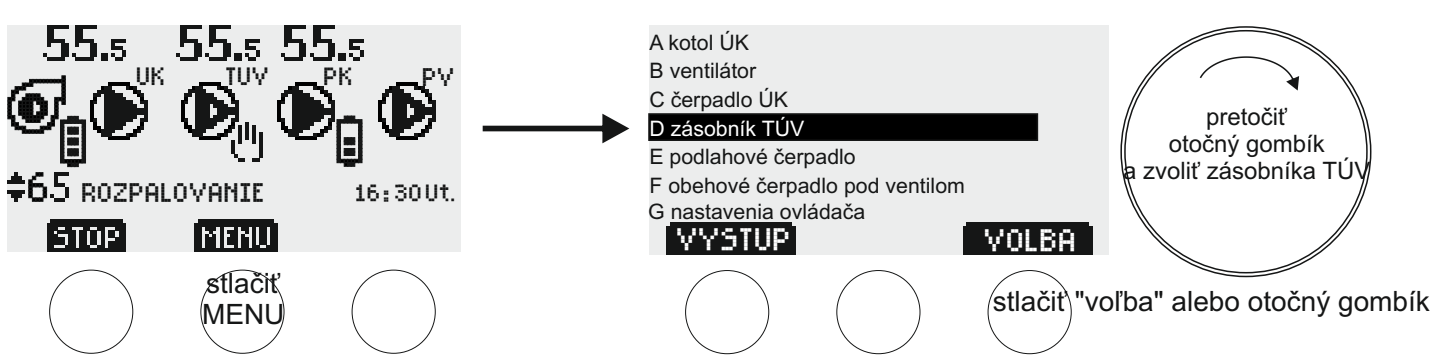

Za účelom zmeny parametrov zásobníka TÚV, je potrebné stlačiť tlačidlo (MENU). Na displeji sa zobrazuje zoznam skupín parametrov. Pretočiť otočný gombík doprava (v smere hodinových ručičiek) a vybrať si skupinu "D zásobník TÚV", následne stlačiť tlačidlo (VOĽBA) alebo otočný gombík. Na displeji sa zobrazuje "D1" - prvý parameter zo skupiny zásobníka TÚV. Aby sme prešli k ďalším parametrom, treba pretočiť otočný gombík doprava, aby sme menili zvolený parameter, musíme stlačiť tlačidlo (VOĽBA) alebo otočný gombík. V tomto momente je možne meniť hodnotu parametra pomocou otočného gombíka alebo multifunkčných dotykových tlačidiel.

V prípade niektorých parametrov, pred úpravou vyberte parameter, ktorý chcete zmeniť (pomocou tlačidla [UPRAVIŤ/VOĽBA] alebo stlačením otočného gombíka - pulzuje bodka, ktorá ukazuje zvolený parameter). Následne schvaľujeme výber stlačením tlačidla (ULOŽIŤ) alebo otočného gombíka.

Tlačidlom [VÝSTUP] sa vrátite o jeden krok späť bez uloženia zmien.

Zoznam parametrov zásobníka TÚV (prechod medzi parametrami a zmena nastavenia - otočiť otočný gombík).

- D1 Teplota zásobníka TÚV (po zvolení, pulzujúca bodka ukazuje teplotu na úpravu, otočiť gombík a pohybovať sa medzi jednotlivými teplotami)
- D1a horúca (10-90°C, výrobne 50°C)
- D1b teplá (10-90°C, výrobne 40°C)
- D1c studená (10-90°C, výrobne 25°C)
- D2 Časové programy zásobníka TUV (popis obsluhy v kap. Obsluha časových programov str. 13)
- D3 Hysterézia zásobníka TÚV (po zvolení, pulzujúca bodka ukazuje hysteréziu na úpravu, otočiť gombík a pohybovať sa medzi jednotlivými hysteréziami)

D3a horúca (1-15°C, výrobne 3°C)

D3b teplá (1-15°C, výrobne 3°C)

- D3c studená (1-15°C, výrobne 3°C)
- D4 Priorita zásobníka TÚV (áno, nie výrobné nastavenie)
- D5 Ochrana zásobníka TÚV proti vychladnutiu (0-15°C, výrobne 5°C)
- D6 Teplota kotla požadovaná na zapnutie nabijacieho čerpadlo TÚV (20-70°C, výrobne 20°C)
- D7 Ochrana vody v zásobníku proti baktériám Legionelly (áno, nie výrobné nastavenie). **Pozor: temperatúra aktívnej ochrany zásobníka je 60°C.** Tlačidlo (KEDY) - na displeji sa objaví možnosť úpravy času zapnutia týždennej ochrany (výrobne - nedeľa, hodnina 0.00) Tlačidlo (TERAZ) - ručné (okamžité) zriadenie jednorazovej ochrany.
- POZOR: Aby sa v stanovenej dobe ochrana uskutočnila, kotol musí mať minimálnu temperatúru 65 °C (Ak nie sú všetky podmienky splnené, ovládač ukáže vhodnú správu). Keď počas jedého týždenného cyklu, temperatúra zásobníka dosiahne 60 °C., najbližšia naplánovaná ochrana bude zrušená.

D8 Ručná práca nabíjacieho čerpadlo TÚV,

(tlačidlo [ŠTART] - čerpadlo pracuje nezávisle od nastavení, tlačidlo [STOP] - čerpadlo vypnuté nezávislé od nastavení)

POZOR: Ručná práca má prioritu pred funkciou "anti-stop" a prázdninovým režimom.

Po zapnutí ovládača k sieti, čerpadlo vždy pracuje podľa automatického režimu.

## Ovládanie čerpadla podlahového kúrenia

### Inštalácia

#### 1. Upevnenie snímača teploty podlahového kúrenia

- V prípade, ak vyberiete spôsob riadenia podlahového čerpadla "ako ÚK"(parameter E4) nie je používaný snímač podlahového obvodu (je on určený len na meranie teploty, napr. teploty spätnej vody podlahového kúrenia). Podlahové čerpadlo pracuje na základe teploty snímača kotla.
- Ak zvolíte spôsob riadenia podlahového čerpadla "ako TÚV" (parameter E4) snímač podlahového kúrenia je potrebné umiestniť na spätnom obvode podlahového kúrenia.
- Snímač pripevniť k potrubiu pomocou dvoch sťahovacích pásov tak, aby k nemu tesne priliehali (pásky sú súčasťou súpravy).
- Potrubie so snímačom odporúčame zabaliť pomocou tepelnoizolačného materiálu.

#### Pozor: Snímač nie je prispôsobený činností priamo v kvapaline!

#### 2. Zapojenie napájacieho kábla k čerpadlu podlahového kúrenia

- Zapojiť zelenožltý ochranný vodič 3-žilového napájacieho kábla do svorky na ochranný vodič čerpadla (označenej vhodným symbolom).
- Hnedú a modrú žilu zapojiť do svorky čerpadla označenej písmenami L a N. •
- Vo verzii spolu s konektorom IEC, spojiť konektory ovládača a čerpadla.

#### Pozor: Ovládač môže nainštalovať len kvalifikovaný elektrikár.

### Práca čerpadla podlahového kurenia

V prípade, keď vyberiete spôsob riadenia podlahového čerpadla "ako ÚK" (parameter E4 - odporúčaný spôsob - pozri si na schému str. 2) - snímač podlahového kúrenia nie je používaný (je on určený len na meranie teploty, napr. teploty spätnej vody podlahového kúrenia). Podlahové čerpadlo pracuje na základe teploty snímača kotla ÚK. Ovládač zapína čerpadlo, ak teplota obvodu ÚK dosiahne nastavenú hodnotu podlahového čerpadla (parameter E1 a, b alebo c).

V prípade, ak nebol v obvode podlahového kúrenia použitý termostatický zmiešavací ventil, (neodporúčané) používateľ má na výber spôsob ovládania podlahového čerpadla "ako TÚV" (parameter E4) - snímač podlahového kúrenia je potrebné umiestniť na spätnom obvode podlahového kúrenia. Ovládač vypína čerpadlo, ak teplota obvodu ÚK dosiahne nastavenú hodnotu podlahového čerpadla (parameter E1 a,b alebo c). Čerpadlo pracuje pod podmienkou, že výstup kotla ÚK je teplejší ako spätná voda obvodu podlahového kúrenia.

Používateľ má možnosť nastaviť tri rôzne temperatúry kotla - "dennú", "nočnú" a "ekonomickú" (parameter E1). Teplotu kotla treba nastaviť podľa časových programov - pre každý deň týždňa si môžete zvoliť inú teplotu pre jednotlivé hodiny (parameter E2). Aktuálny časový program je zobrazený na hlavnom displeji na pravej stráne symbolu podlahového čerpadla.

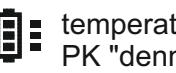

temperatúra čerpadla PK <sup>i</sup>denná"

temperatúra čerpadla PK "nočná"

temperatúra čerpadla PK "ekonomická"

Pri zapnutej priorite zásobníka TÚV (parameter D4, nastavenie "áno") čerpadlo ÚK je vypnuté na dobu zohrievania zásobníka TÚV.

Počas prevádzky režimu LETO (parameter G1), kotol ÚK napája len zásobník túv a obehové čerpadlo pod ventilom.

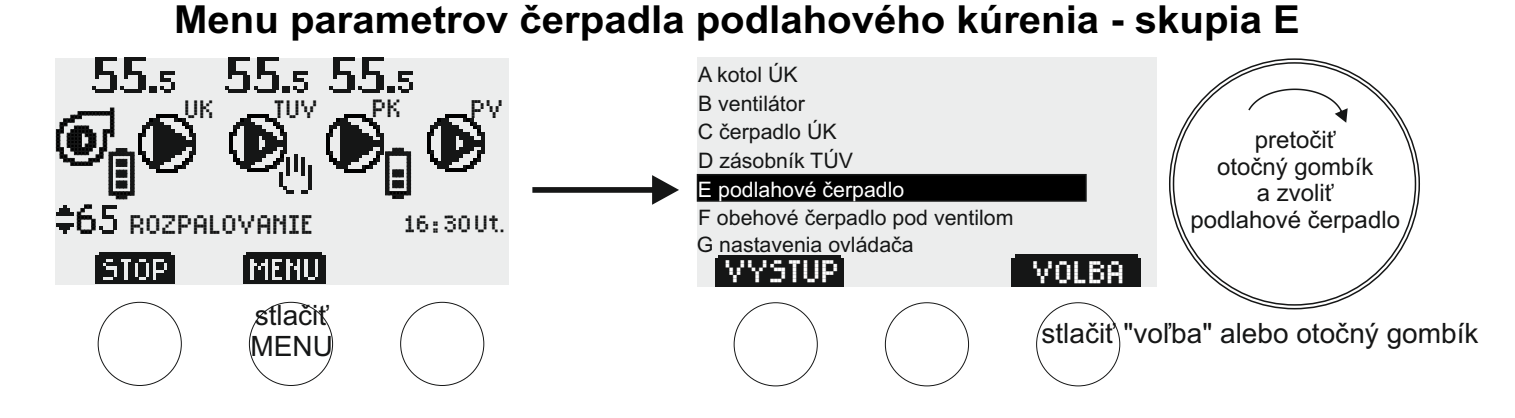

Za účelom zmeny parametrov čerpadla PK, je potrebné stlačiť tlačidlo (MENU). Na displeji sa zobrazuje zoznam skupín parametrov. Pretočiť otočný gombík doprava (v smere hodinových ručičiek) a vybrať si skupinu "E podlahové čerpadlo", následne stlačiť tlačidlo (VOĽBA) alebo otočný gombík. Na displeji sa zobrazuje "E1" - prvý parameter zo skupiny podlahového čerpadla. Aby sme prešli k ďalším parametrom, treba pretočiť otočný gombík doprava, aby sme menili zvolený parameter, musíme stlačiť tlačidlo (UPRAVIŤ/VOĽBA) alebo otočný gombík. V tomto momente je možne meniť hodnotu parametru pomocou otočného gombíka alebo multifunkčných dotykových tlačidiel. V prípade niektorých parametrov pred úpravou vyberte parameter, ktorý chcete zmeniť (pomocou tlačidla [VOĽBA] alebo stlačením otočného gombíka - pulzuje bodka, ktorá ukazuje zvolený parameter).

Následne schvaľujeme výber stlačením tlačidla (ULOŽIŤ) alebo otočného gombíka.

Tlačidlom [VÝSTUP] sa vrátite o jeden krok späť bez uloženia zmien.

Zoznam parametrov čerpadla PK (prechod medzi parametrami a zmena nastavenia - otočiť otočný gombík).

- E1 Temperátura podlahovej inštalácie (po zvolení, pulzujúca bodka ukázuje teplotu na úpravu, otočiť gombík a pohybovať sa medzi jednotlivými teplotami)
- E1a denná (1-99 °C, výrobne 55 °C)
- E1b nočná (1-99 °C, výrobne 50 °C)
- E1c ekonomická (1-99 °C , výrobne 45 °C)
- E2 Časové programy čerpadla PK (popis obsluhy v kap. Obsluha časových programov str. 13)
- E3 Hysterézia podlahovej inštalácie (po zvolení, pulzujúca bodka ukazuje hysteréziu na úpravu, otočiť gombík a pohybovať sa medzi jednotlivými hysteréziami)
- E3a denná (1-15°C , výrobne 2°C)
- E3b nočná (1-15°C , výrobne 2°C)
- E3c ekonomická (1-15°C , výrobne 2°C)
- E4 Voľba spôsobu práce podlahového čerpadla
  - ako ÚK (výrobné nastavenie) zapnutie podlahového čerpadla pri nastavení podľa snímača kotla,
  - ako TÚV (vypnutie čerpadla podlahového kúrenia pri nastavení, podľa snímača podlahovej inštalácie).

E5 Ručná práca čerpadla podlahového kúrenia

(tlačidlo [ŠTART] - čerpadlo pracuje nezávisle od nastavení, tlačidlo [STOP] - čerpadlo vypnuté nezávislé od nastavení

POZOR: Ručná práca má prioritu pred funkciou "anti-stop" a prázdninovým režimom.

Po zapnutí ovládača k sieti, čerpadlo vždy pracuje podľa automatického režimu.

## Ovládanie obehového čerpadla pod ventilom

### Inštalácia

#### 1. Upevnenie snímača teploty obehového čerpadlo PV

- Snímač treba namontovať na spätnom obvode obehového čerpadla PV v blízkosti obehového čerpadla.
- Snímač upevniť na potrubiu pomocou dvoch sťahovacích pásov tak, aby k nemu tesne priliehali (pásy sú súčasťou súpravy).
- Potrubie so snímačom odporúčame zabaliť pomocou tepelnoizolačného materiálu.

Pozor: Snímač nie je prispôsobený činností priamo v kvapaline!

#### 2. Zapojenie napájacieho kábla k čerpadlu PV.

- Zapojiť zelenožltý ochranný vodič 3-žilového napájacieho kábla do svorky na ochranný vodič čerpadla (označenej vhodným symbolom)
- Hnedú a modrú žilu zapojiť do svorky čerpadla označenej písmenami L a N.
- Vo verzii spolu s konektorom IEC, spojiť konektory ovládača a čerpadla.

#### Pozor: Ovládač môže nainštalovať len kvalifikovaný elektrikár.

### Práca obehového čerpadla PV

Ovládač vypne obehové čerpadlo PV, keď temperatúra spätnej vody obehového čerpadla získa hodnotu aktuálneho nastavenia (parameter F1 a, b alebo c) alebo zapne čerpadlo, keď sa teplota zníži o hodnotu histerézie (parameter F3 - a, b alebo c). Používateľ má možnosť nastaviť tri rôzne temperatúry zásobníka - "dennú", "nočnú" a "ekonomickú" (parameter D1). Teplotu vypnutia obehového čerpadla PV, treba nastaviť podľa časových programov - pre každý deň týždňa si môžete zvoliť inú teplotu pre jednotlivé hodiny (parameter F2). Aktuálny časový program je zobrazený na hlavnom displeji na pravej stráne symbolu obehového čerpadla PV.

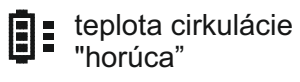

teplota cirkulácie "teplá"

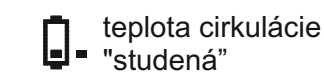

Obehové čerpadlo PV pracuje pod podmienkou, že temperatúra zásobníka TÚV je minimálne o 1 °C teplejšia ako aktuálne nastavenie obehového čerpadla.

Počas prevádzky režimu LETO (parameter G1) kotol napája len zásobník TÚV a obehové čerpadlo PV.

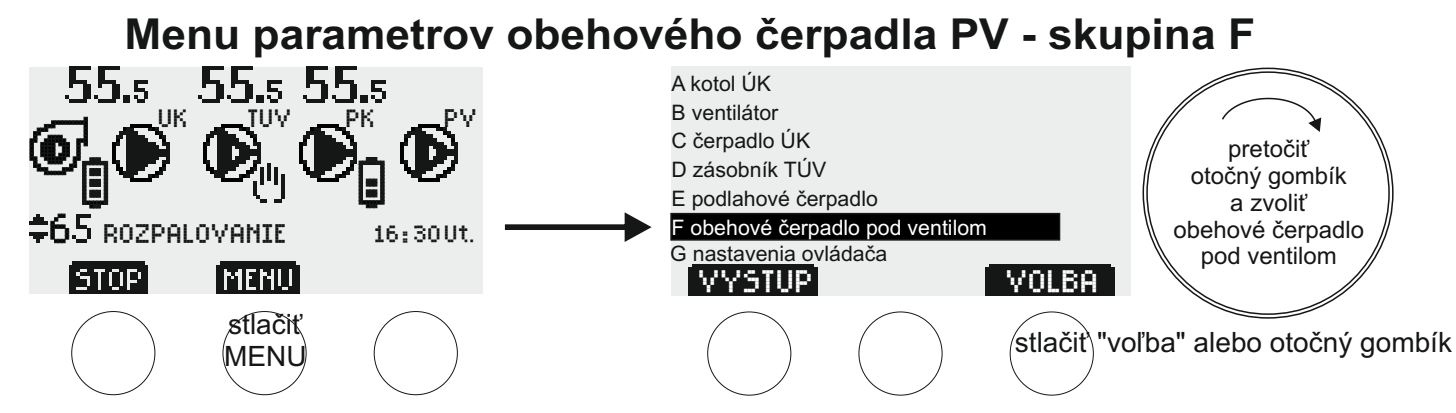

Za účelom zmeny parametrov obehového čerpadla PV, je potrebné stlačiť tlačidlo (MENU). Na displeji sa zobrazuje zoznam skupín parametrov. Pretočiť otočný gombík doprava (v smere hodinových ručičiek) a vybrať si skupinu "F obehové čerpadlo PV", následne stlačiť tlačidlo (VOĽBA) alebo otočný gombík. Na displeji sa zobrazuje "F1" - prvý parameter zo skupiny obehového čerpadla PV. Aby sme prešli k ďalším parametrom, treba pretočiť otočný gombík doprava, aby sme menili zvolený parameter, musíme stlačiť tlačidlo (UPRAVIŤ/VOĽBA) alebo otočný gombík. V tomto momente je možne zmeniť hodnotu parametru pomocou otočného gombíka alebo multifunkčných dotykových tlačidiel. V prípade niektorých parametrov, pred upravou vyberte parameter, ktorý chcete zmeniť (pomocou tlačidla [VOĽBA] alebo stlačením otočného gombíka - pulzuje bodka, ktorá ukazuje na zvolený parameter).

Následne schvaľujeme výber stlačením tlačidla (ULOŽIŤ) alebo otočného gombíka.

Tlačidlom [VÝSTUP] sa vrátite o jeden krok späť bez uloženia zmien.

Zoznam parametrov obehového čerpadla PV (prechod medzi parametrami a zmena nastavenia - otočiť otočný gombík).

- Teplota vypínania obehového čerpadla PV (po zvolení, pulzujúca bodka ukazuje teplotu na úpravu, F1 otočiť gombík a pohybovať sa medzi jednotlivými teplotami)
- F1a horúca (1-99°C, výrobne 50°C)
- F1b teplá (1-99°C, výrobne 40°C)
- F1c studená (1-99°C, výrobne 30°C)
- F2 Časové programy obehového čerpadla PV (popis obsluhy v kap. Obsluha časových programov str. 13)
- Hysterézia obehového čerpadla PV (po zvolení, pulzujúca bodka ukazuje na hysteréziu pre edíciu, otočiť F3 gombík a pohybovať sa medzi jednotlivými hysteréziami)
- F3a horúca (1-15°C, výrobne 2°C) F3b teplá (1-15°C, výrobne 2°C)
- F3c studená (1-15°C, výrobne 2°C)

F4 práca obehového čerpadla PV počas zohrievania zásobníka TÚV (áno/nie, výrobné nastavenie)

F5 Ručná práca čerpadla PV

(tlačidlo [ŠTART] - čerpadlo pracuje nezávisle od nastavení, tlačidlo [STOP] - čerpadlo vypnuté nezávislé od nastavení

POZOR: Ručná práca má prioritu pred funkciou "anti-stop" a prázdninovým režimom.

Po zapnutí ovládača k sieti, čerpadlo vždy pracuje podľa automatického režimu.

## Obsluha časových programov (par. A2, D2, E2, F2)

Po zvolení skupiny parametrov, otáčajte otočný gombík pokiaľ sa nezobrazí parameter "Časové programy ..."

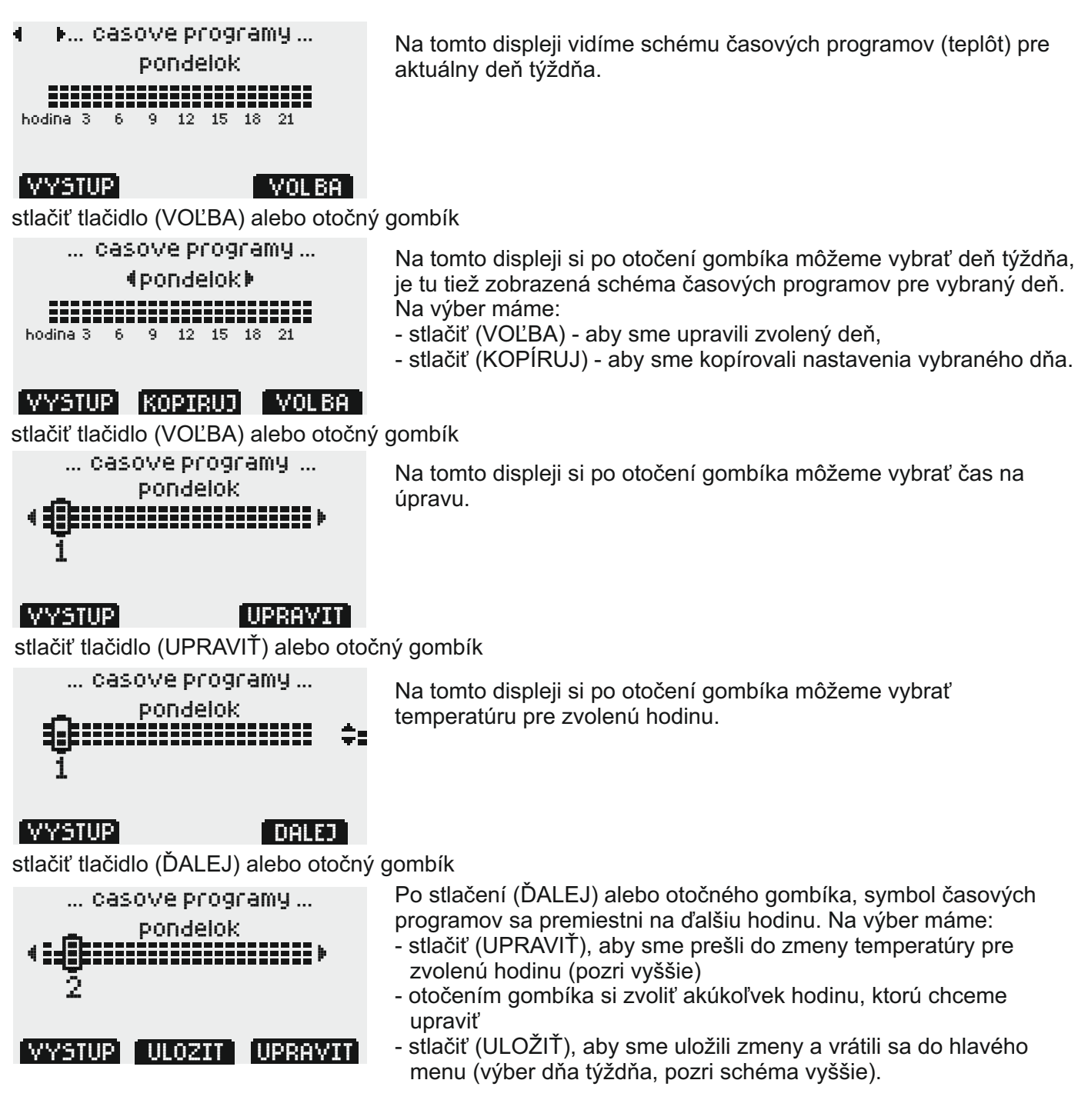

Tlačidlom [VÝSTUP] sa vrátite o jeden krok späť bez uloženia zmien.

## Nastavenia ovládača - skupina G

Obsluha vyzerá takisto, ako v menu parametrov skupín A-F

Nastavenia ovládača (prechod medzi parametrami a zmena nastavenia - otočiť otočný gombík).

- G1 obdobie: LETO, ZIMA (výrobné nastavenia). Keď je vybraný režim leto, na hlavnom displeji sa zobrazuje písmeno 📘
- G2 Prázdninový režim (výrobné nastavenia) počas zvolenej doby sú aktívne všetky ekonomické nastavenia. Na hlavnom displeji sa zobrazí nápis prázdniny. Tlačidlo (ŠTART) - aktivácia režimu na zvolený počet dní, (STOP) deaktivácia.
- G3 Deň týždňa/hodina (tlačidlom [ĎALEJ] alebo stlačením otočného gombíka, môžete upraviť deň týždňa, hodiny a minúty).
- G4 Doba návratu do hlavného menu (10-240 sek., výrobne 60 sek.). POZOR z aktívneho menu "Ručná práca" sa ovládač automaticky nevráti do hlavého menu.
- G5 Jas obrazovky po uplynutí stanoveného času návratu do hlavného menu (0-100 proc., výrobne 20 proc.)
- G6 Návrat do výrobných nastavení (ovládač sa opýta čí chceme obnoviť výrobné nastavenia). Pozor: Obnovenie výrobných nastavení sa netýka jasu obrazovky (pozri G8).
- G7 Informácie o zariadení (model a verzia programu 3.1 alebo 4.0) iba na čítanie.
- G8 Kontrast obrazovky (1-31, výrobne 12, Pozor: Obnovenie výrobných nastavení sa netýka kontrastu obrazovky).

### Zloženie súpravy

- ovládač
- sťahovacie pásky x6
- nástenný držiak x2
- hmoždinky 6 mm x2
- pätka (varianta po zaplatení príplatoku)

### Poradie zavadzania káblov pohľad zdola ovládača

horný riadok - snímače a tepelný spínač

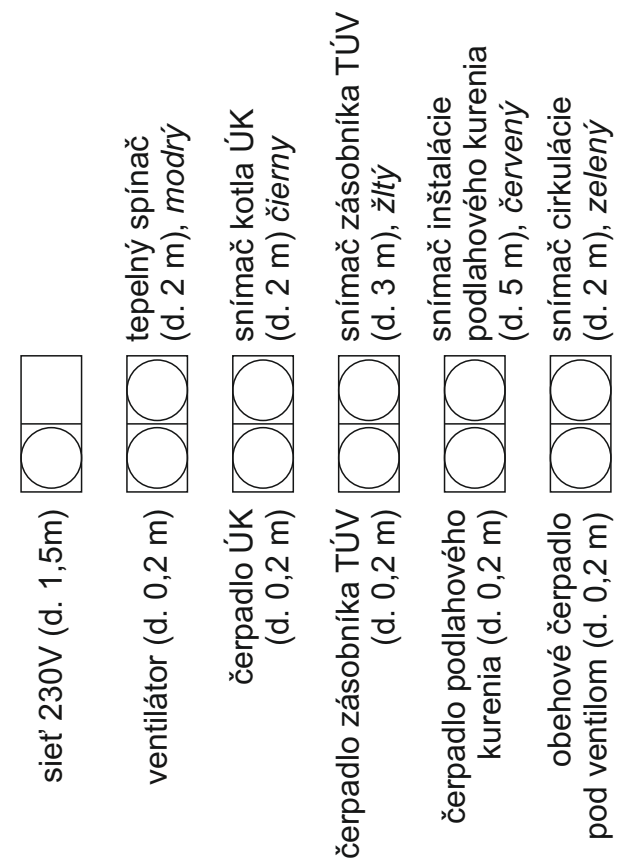

### Zabezpečenia

Čerpadlá, ventilátor a ovládač sú chránené poistkou 5A, ktorá sa vypáli v prípade núdzovej situácie, (na napríklad skrat elektrickej inštalácie). Ovládač je vybavený dodatočnou ochranou - tepelným spínačom, ktorý vypne ventilátor, ak temperatúra prekročí hodnotu 90°C (opätovné zapnutie je možné, keď teplota klesne asi minimálne o 30°C). Tento problém sa môže vyskytnúť v prípade poruchy čerpadla alebo ovládača.

#### Pozor

Aby ovládač udržiaval nastavenú teplotu, je niekedy potrebne dodatočné tesnenie kotla. V inom prípade raste riziko, že jeho temperatúra vzraste nekontrolovateľným spôsobom, najmä za veterných podmienok.

## ZÁRUKA

Spoločnosť TMK sp.j. na riadiacu jednotku JOKER D4P poskytuje 3 roky záruky odo dňa predaja, maximálne však 4 roky od dátum výroby.

### ZÁRUČNÉ PODMIENKY

Podmienkou pre poskytnutie záruky je dodržanie tohto návodu na obsluhu a všeobecných princípov zaobchádzania sa s elektronickými prístrojmi. Spoločnosť TMK sp.j. garantuje, že riadiaca jednotka bola vyrobená riadne, s náležitým dôrazom na kvalitu a spoľahlivosť. Pokiaľ riadiaca jednotka začne vykazovať nespoľahlivý chod alebo vznikne závada zavinená výrobcom, spoločnosť TMK sp.j. sa zaväzuje opraviť riadiacu jednotku alebo ju vymeniť za správnu do 14 pracovných dňov odo dátum doručenia poškodeného výrobku (osobne alebo prostredníctvom pošty). Zo záruky sú vylúčené poruchy, ktoré vznikli zavinením užívateľa a najmä spôsobené mechanickým poškodením, chybnou montáží, pôsobením vlhkosti alebo prevádzkou v rozpore s všeobecnými zásadami pre zaobchádzanie sa s elektronickými zariadeniami.

Záruka bude uznaná len v prípade predloženia dokladu nákupu.

DÁTUM PREDAJA:

deň, mesiac, rok

pečiatka a podpis predávajúceho

DÁTUM VÝROBY

ADRESA VÝROBCU Firma TMK sp.j. 62-300 Września Szosa Witkowska 105 tel./fax +48 61 437 97 60 www.tmk.com.pl